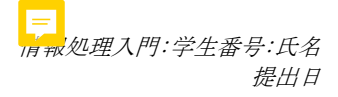

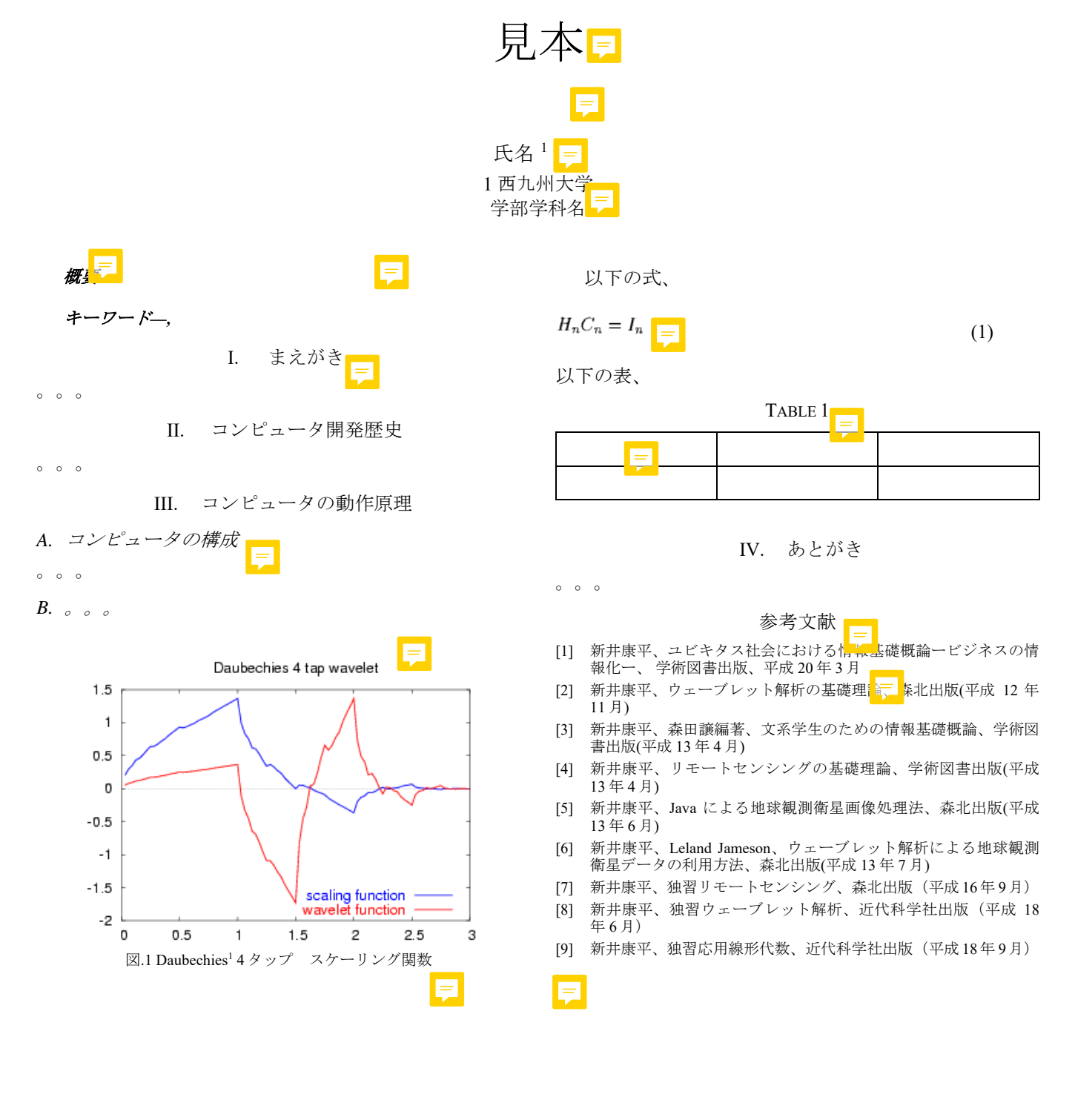

**F**